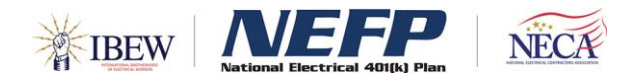

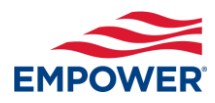

## How to electronically enroll in the National Electrical 401(k) Plan (NEFP)

## Visit empower.com/nefp

Click on *BeneSyS Enrollment* in the upper-right corner of your screen. This will take you to the NEFP enrollment website powered by BeneSys, Inc.

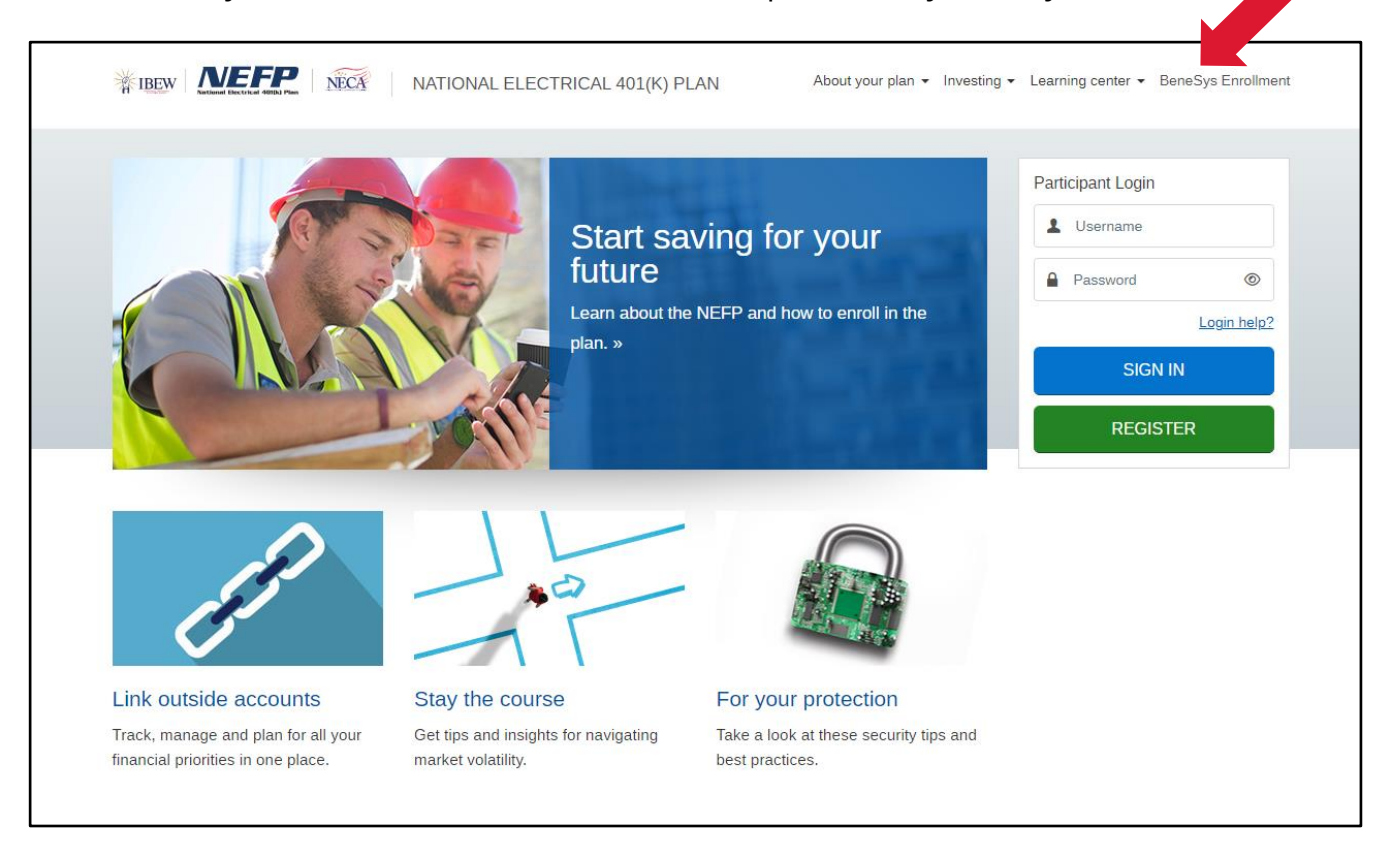

You can also visit **www.ourbenefitoffice.com/nefp/benefits**.

Then, click on the Enrollment Form menu option.

Complete all fields in the New Participation Enrollment Form, then click the *Proceed to Confirmation Page* button.

| BEW- National Electrical 401(k) Plan                                                                   |                                                                 |
|----------------------------------------------------------------------------------------------------|-----------------------------------------------------------------|
| 401(k) Plan 1                                                                                          | Enrollment Form Change Information FAQ 🔻 Documents 💌 Contact Us |
| Home > Enrollment Form                                                                                 |                                                                 |
| New Participant Enrollment Form                                                                        |                                                                 |
| Please note that the Enrollment form should be completed only by members                               | who are <b>not</b> yet enrolled in the Plan.                    |
| *First Name                                                                                            | *Last Name                                                      |
| *Address                                                                                               | *City                                                           |
| *State                                                                                                 | *Zip Code                                                       |
| Select a State                                                                                         |                                                                 |
| *Phone Number                                                                                          | *Email Address                                                  |
| *SSN                                                                                                   | *Date of Birth                                                  |
| *Deferred Contributions Elections – enter only valid elections as specified by<br>our Local Agreement. | *Payroll Frequency                                              |
| ○% of Gross Wages                                                                                      |                                                                 |
| O Flat Amount Per Pay Period                                                                           |                                                                 |
| O Amount Per Hour Worked                                                                               |                                                                 |

On the Confirmation Page, review all the information for accuracy. Click the *Confirm Box*, type signature, and enter the Captcha Code, then hit *Submit*.

You will receive a confirmation email from **notifications@ourbenefitoffice.com**. Submit the confirmation email to your employer so they can begin the deferrals.

Visit **empower.com/nefp** to register your account, check your investment activity or view your balance.